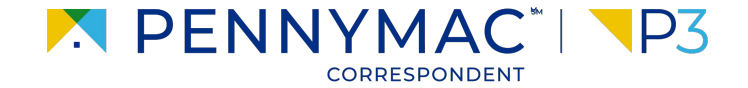

## **Client Readiness Training**

## **Non Delegated Loan Processing**

CONFIDENTIAL & PROPRIETARY

## **Review Loan Pipeline**

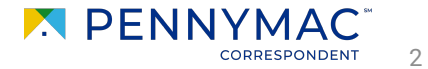

## **Review Loan Pipeline**

Follow the next steps to review the loan pipeline and search the created loan.

Click the Pipeline tab.

- If the loan has been locked, 2 click the Locked Not Delivered section to find it.
- If the loan has been 3 delivered, click the Eligibility File Received section to find it.

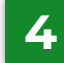

4 If the loan has been approved, click the Eligibility Approved section to find it.

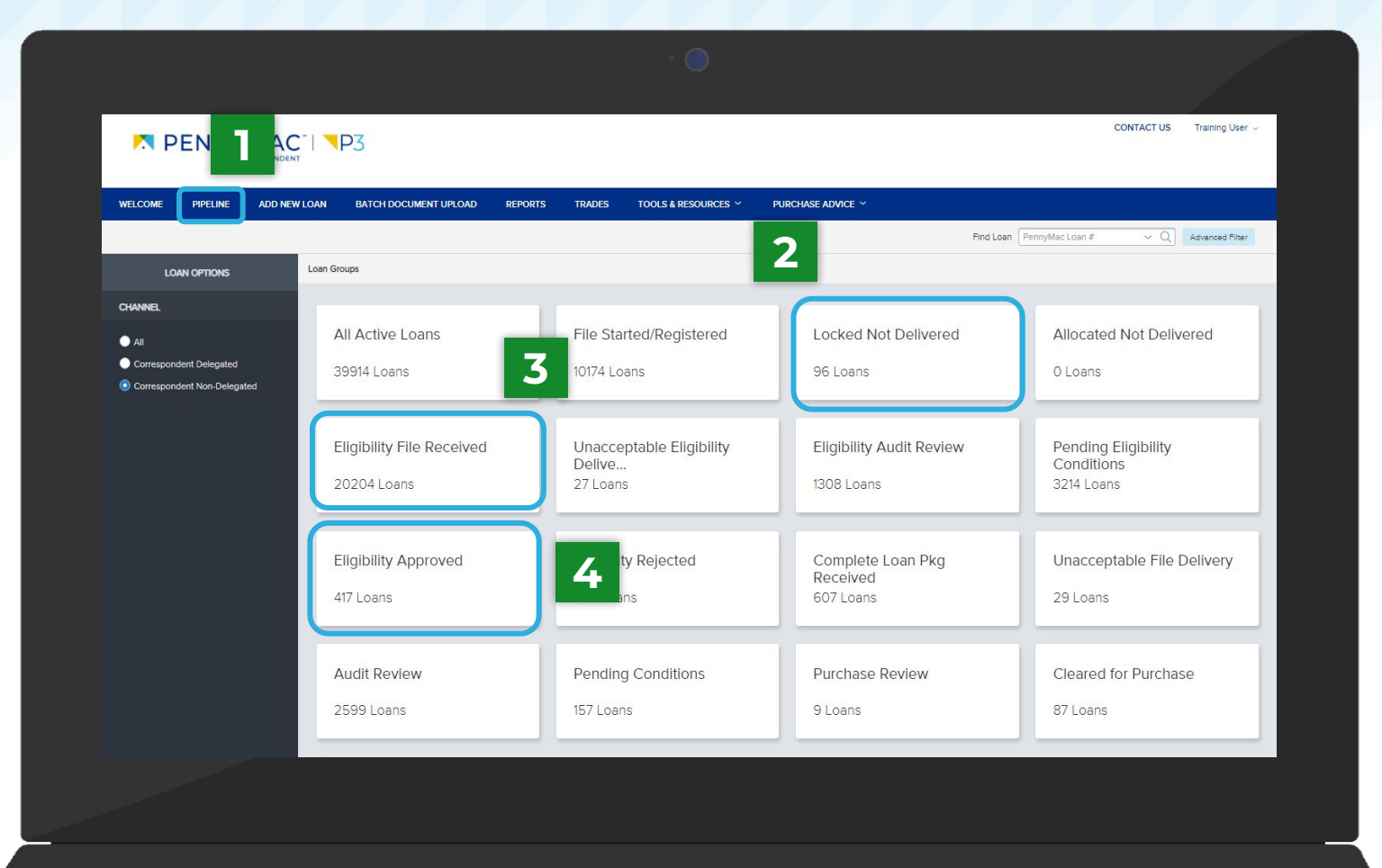

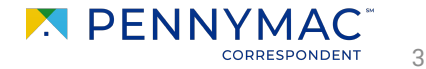

THANK YOU!

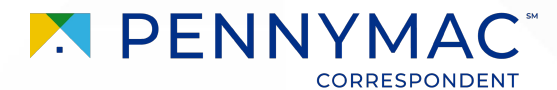